# ①Unity Hub起動→ 3Dで新しいプロジェクト作成

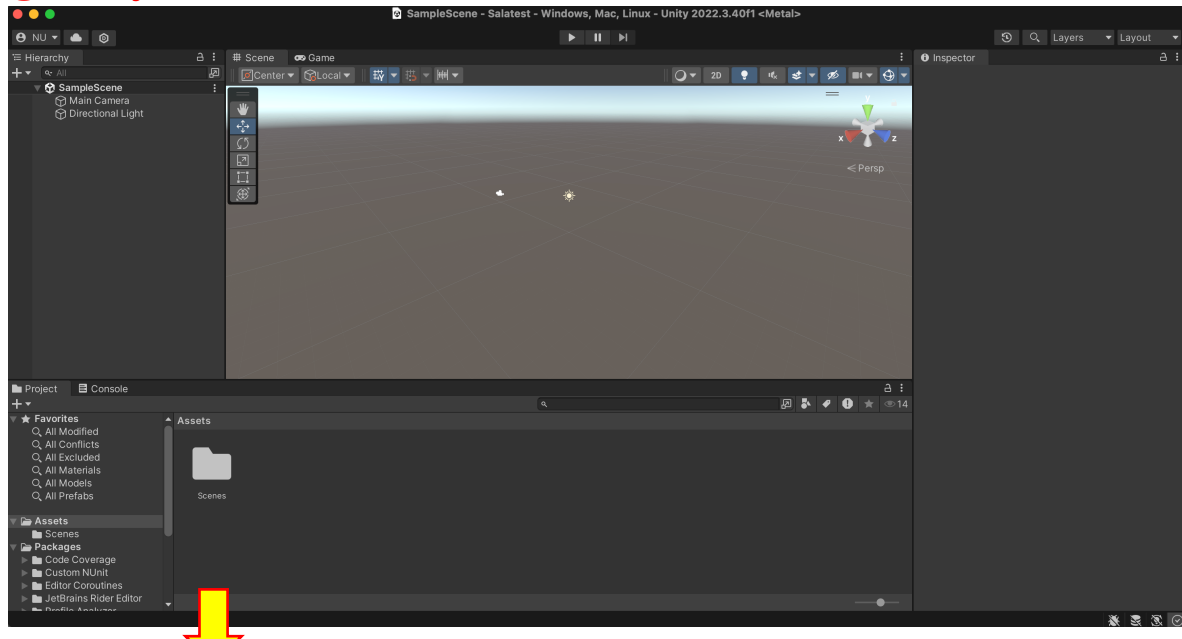

## ②Hierarchy + $\rightarrow$ 3D Object $\rightarrow$ Plane選択

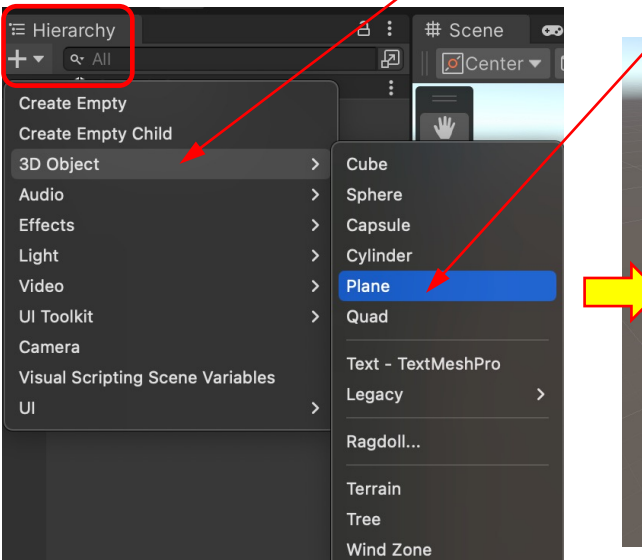

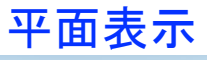

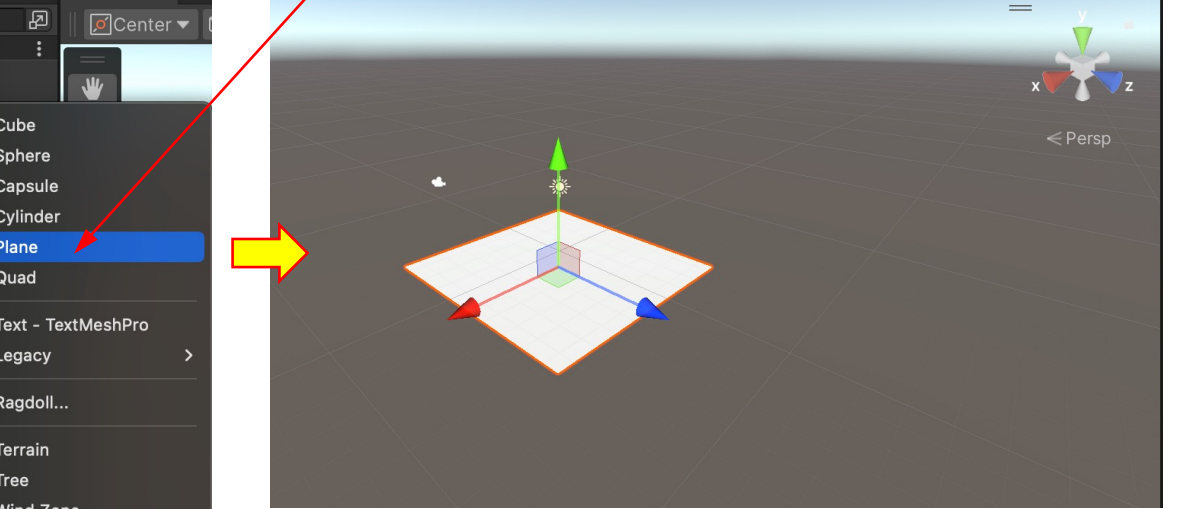

## ③Hierarchy + $\rightarrow$ 3D Object $\rightarrow$ Cube選択

| + • • All<br>Create Empty<br>Create Empty Child<br>Create Empty Parent                                                          |   | E <sup>2</sup> [Cepter ▼<br>:<br>;                   |
|----------------------------------------------------------------------------------------------------|---|------------------------------------------------------|
| 3D Object                                                                                                    | > | Cube                                                 |
| Audio                                                                                                    | > | Sphere                                               |
| Effects                                                                                                    | > | Capsule                                              |
| Light                                                                                                    | > | Cylinder                                             |
| Video                                                                                                    | > | Plane                                                |
| UI Toolkit                                                                                                    | > | Quad                                                 |
| Camera<br>Visual Scripting Scene Variables<br>Move To View<br>Align With View<br>Align View to Selected<br>Torople Active State |   | Text - TextMeshPro<br>Legacy ><br>Ragdoll<br>Terrain |
|                                                                                                    | > | Tree<br>Wind Zone                                    |

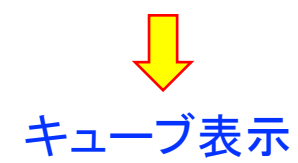

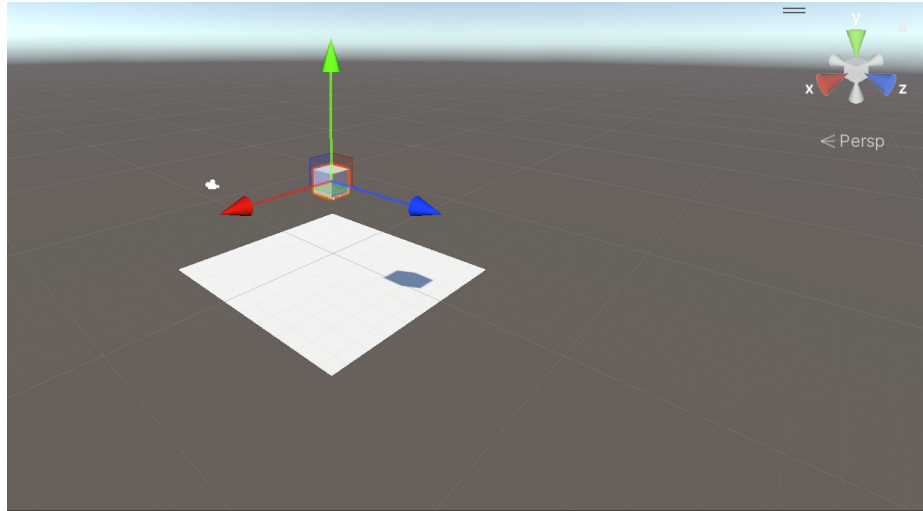

### ④Inspector → 2 by 3選択

🗢 Game

ame

| <u> </u>         | D, Layers |      | 2 by 3 🔻 📕            |
|------------------|-----------|------|-----------------------|
| Inspector        |           |      | 2 by 3                |
| Cube             |           |      | 4 Split               |
|                  |           | r De | Default               |
| Tag ontagged     | Laye      |      | Tall                  |
| 🔻 🙏 🛛 Transform  |           |      | Wide                  |
| Position X       | 0 Y 3     | 3.33 |                       |
| Rotation X       | 0 Y 0     | C    | Save Layout           |
| Scale 🛇 X        | 1 Y 1     | 1    | Save Layout to File   |
|                  |           |      | Load Layout from File |
| ▼ III Cube (Mesh | Filter)   |      | Delete Layout         |
| Mesh             | I Cube    |      | Reset All Layouts     |

→ 下図はカメラから見た風景

🔻 Scale 🗕 🗕 1x 🛛 Play Focused 🔻 🎽 🕪 🥅 Stats

x

### ⑤ Inspectorの下部にある Add Componentクリック

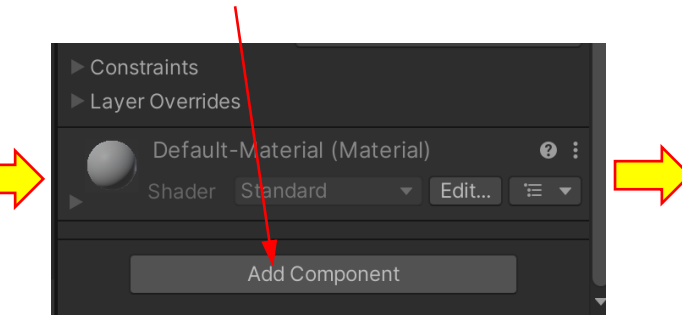

# ⑦Massの数値を変えてみる

|                                                                                    | Rigidbody                                                                                                    |                 | 8 | 랴            |       |
|------------------------------------------------------------------------------------|----------------------------------------------------------------------------------------------------|-----------------|---|--------------|-------|
| Mass                                                                               |                                                                                                    | 1               |   |              |       |
| Drag                                                                               |                                                                                                    | 0               |   |              |       |
| Angula                                                                             | ar Drag                                                                                                    | 0.05            |   |              |       |
| Autom                                                                              | atic Center Of                                                                                                 | 1.2             |   |              |       |
| Autom                                                                              | atic Tensor                                                                                                    | · •             |   |              |       |
| Use G                                                                              | ravity                                                                                                    | · •             |   |              |       |
| ls Kine                                                                            | ematic                                                                                                    |                 |   |              |       |
| Interpo                                                                            | olate                                                                                                    | None            |   |              | •     |
| Collisi                                                                            | on Detection                                                                                                   | Discrete        |   |              | •     |
| Consti                                                                             | raints                                                                                                    |                 |   |              |       |
| Layer                                                                              | Overrides                                                                                                    |                 |   |              |       |
|                                                                                    |                                                                                                    |                 |   |              |       |
|                                                                                    |                                                                                                    |                 |   |              |       |
| •                                                                                  | Rigidbody                                                                                                    |                 | 0 | 규            | :     |
| V 🕂<br>Mass                                                                        | Rigidbody                                                                                                    | 10              | 0 | ÷            | :     |
| ▼ 🕂<br>Mass<br>Drag                                                                | Rigidbody                                                                                                    | 10<br>0         | • | ᅷ            | :     |
| Mass<br>Drag<br>Angula                                                             | <b>Rigidbody</b><br>ar Drag                                                                                    | 10<br>0<br>0.05 | Ø | ÷            | :     |
| Mass<br>Drag<br>Angula<br>Autom                                                    | <b>Rigidbody</b><br>ar Drag<br>natic Center Of                                                                 | 10<br>0<br>0.05 | 0 |              |       |
| Mass<br>Drag<br>Angula<br>Autom<br>Autom                                           | <b>Rigidbody</b><br>ar Drag<br>natic Center Of<br>natic Tensor                                                 | 10<br>0<br>0.05 | 0 | ÷            |       |
| Mass<br>Drag<br>Angula<br>Autom<br>Autom<br>Use G                                  | <b>Rigidbody</b><br>ar Drag<br>natic Center Of<br>natic Tensor<br>ravity                                       | 10<br>0<br>0.05 | Ø | <b>;</b><br> | :     |
| Mass<br>Drag<br>Angula<br>Autom<br>Autom<br>Use G<br>Is Kine                       | Rigidbody<br>ar Drag<br>natic Center Of<br>natic Tensor<br>ravity<br>ematic                                    |                 | 0 | 4            |       |
| Mass<br>Drag<br>Angula<br>Autom<br>Autom<br>Use G<br>Is Kine<br>Interpo            | Rigidbody<br>ar Drag<br>natic Center Of<br>natic Tensor<br>ravity<br>ematic<br>olate                           | 10<br>0<br>0.05 | Ø | ÷-           | •     |
| Mass<br>Drag<br>Angula<br>Autom<br>Autom<br>Use G<br>Is Kine<br>Interpo<br>Collisi | Rigidbody<br>ar Drag<br>natic Center Of<br>natic Tensor<br>ravity<br>ematic<br>olate<br>on Detection           | 10<br>0<br>0.05 | 0 | 7<br>2       | :<br> |
| Mass<br>Drag<br>Angula<br>Autom<br>Autom<br>Use G<br>Is Kine<br>Interpo<br>Collisi | Rigidbody<br>ar Drag<br>natic Center Of<br>natic Tensor<br>ravity<br>ematic<br>olate<br>on Detection<br>raints | 10<br>0<br>0.05 | 0 | ÷            | •     |

#### ⓑ Physics → Rigidbody D J $\gamma$ D

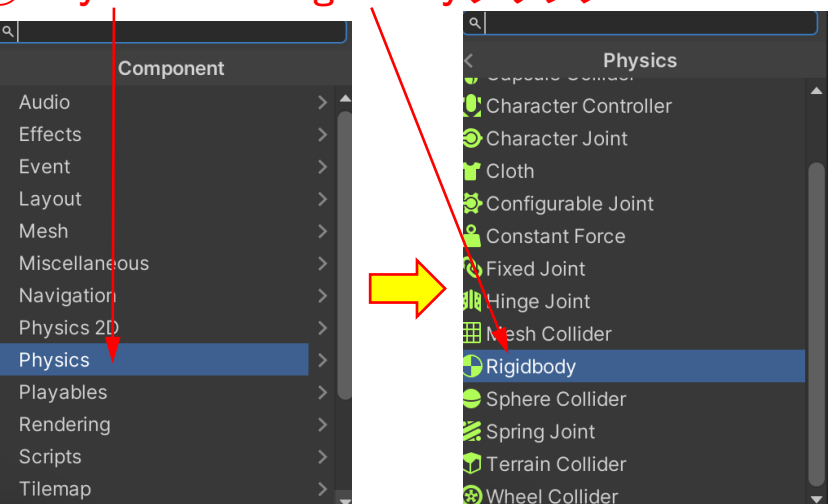

# ⑧▶をクリックすると、キューブが落下する

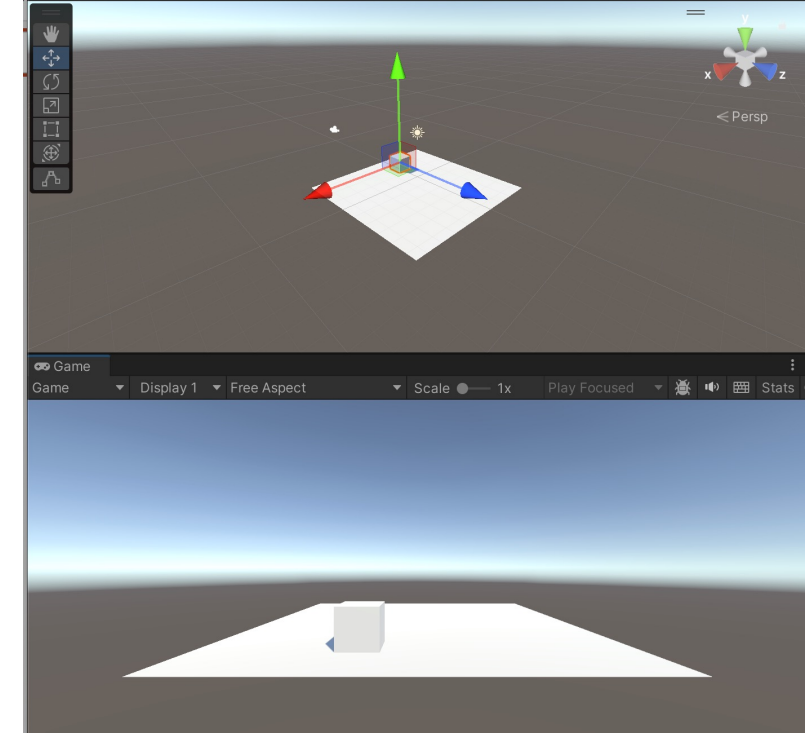

### ⑨ Hierarchy + →3D Object → Cylinder選択

| Create Empty                     |   | T ★ Favorites As |
|----------------------------------|---|------------------|
| Create Empty Child               |   | O All Conflicts  |
| 3D Object                        | > | Cube             |
| Audio                            | > | Sphere           |
| Effects                          | > | Capsule          |
| Light                            | > | Cylinder         |
| Video                            | > | Plane            |
| UI Toolkit                       | > | Quad             |
| Camera                           |   |                  |
| Visual Scripting Scene Variables |   |                  |
| UI                               | > | Legacy >         |
|                                  |   | Ragdoll          |
|                                  |   | Terrain          |
|                                  |   | Tree             |
|                                  |   | Wind Zone        |

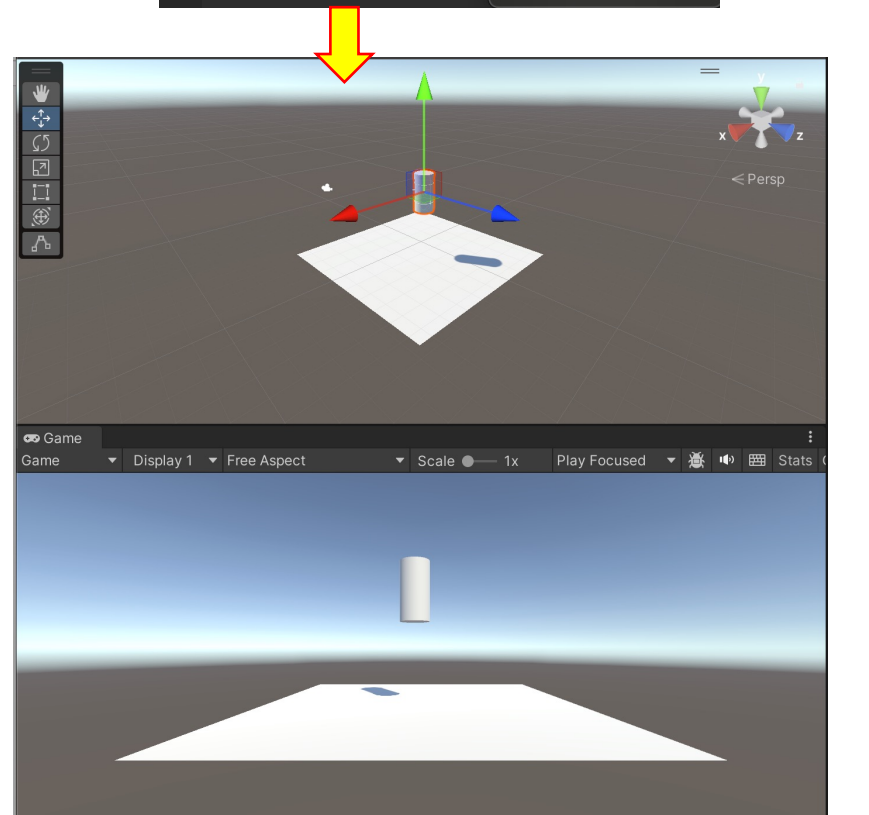

| 🔻 🕂 🛛 Rigidbody       | <b>9</b> ∓ |
|-----------------------|------------|
| Mass                  | 1          |
| Drag                  | 0          |
| Angular Drag          | 0.05       |
| Automatic Center Of I |            |
| Center Of Mass        |            |
| X 0 Y                 | 0 Z 1      |
| Automatic Tensor      |            |
| Use Gravity           |            |
| Is Kinematic          |            |
| Interpolate           | None       |
| Collision Detection   | Discrete   |
| ► Constraints         |            |
| ► Layer Overrides     |            |

 ①Rigidbody → Automatic Center of のチェックを外す
→ Centor Of MassのZを1にする

重心を高くする

# ①▶をクリックすると、シリンダーが落下し、倒れる

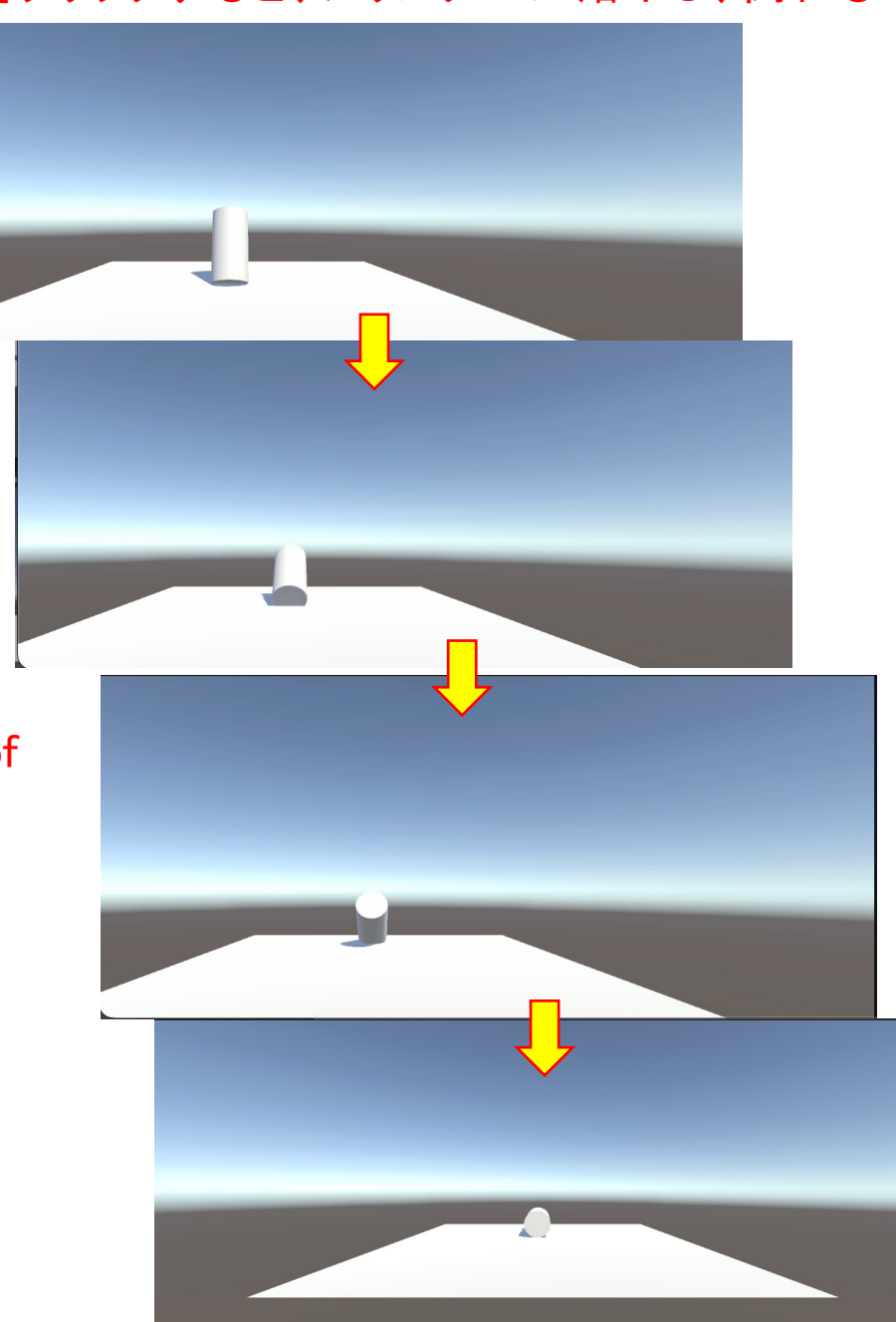